### **Biosmart-Studio v5**

Модуль расширения BioScan Руководство пользователя

#### оглавление

| 1 | B   | едение                   |                       |   |
|---|-----|--------------------------|-----------------------|---|
| 2 | П   | ограммно-аппаратные т    | ребования             |   |
|   | 2.1 | Аппаратные требовани     | Я                     |   |
|   | 2.  | .1 Оборудование          |                       |   |
|   | 2.2 | Программные требова      | ЧИЯ                   |   |
| 3 | Ус  | тановка ПО BioScan       |                       | 4 |
|   | 3.1 | Подготовка к установке   | • ПО                  | 4 |
|   | 3.2 | Установка ПО             |                       | 4 |
|   | 3.3 | Проверка работоспосо     | бности службы BioScan | 5 |
| 4 | Ус  | тановка считывателей     |                       |   |
|   | 4.1 | Установка FS-80          |                       |   |
|   | 4.  | .1 Установка драйвер     | OB                    |   |
|   | 4.  | .2 Проверка установк     | и драйверов           | 7 |
|   | 4.2 | Установка настольного    | считывателя карт DCR  |   |
| 5 | Pa  | бота с модулем в ПО Віоз | smart-Studio v5       | 8 |
| 6 | Pa  | бота с ПО BioScan Tray   |                       | 9 |
| 7 | 0   | ображение событий иде    | нтификации            |   |

#### 1 Введение

Модуль расширения предназначен для идентификации пользователей по отпечаткам пальцев с использованием настольного считывателя отпечатков пальцев FS-80 или идентификации по RFID картам с использованием настольного считывателя карт DCR. Модуль представляет собой пару: Считыватель - ПО BioScan. Модуль устанавливается на персональный компьютер (компьютеры) и используется для задач учета рабочего времени и контроля посещаемости.

ПО BioScan представляет собой системную службу BioScanSvc и ПО BioScan Tray. ПО BioScan имеет автономную память до одного миллиона событий. Загрузка отпечатков пальцев и кодов карт, настройка ПО осуществляется под управлением ПО Biosmart-Studio V5. В ПО Biosmart-Studio v5, модуль BioScan отображается как устройство. Максимальное количество устройств BioScan ограничивается ключом лицензий ПО Biosmart-Studio v5.

Принятые в документе сокращения:

ПО – программное обеспечение

CPU – процессор персонального компьютера

RAM – оперативная память персонального компьютера

HDD – жесткий диск персонального компьютера

ОС – операционная система

#### 2 Программно-аппаратные требования

ПО BioScan устанавливается на отдельных персональных компьютерах, объединенных в локальную сеть.

#### 2.1 Аппаратные требования

#### 2.1.1 Оборудование

Компьютер, используемый для размещения ПО BioScan должен удовлетворять следующим требованиям:

- СРU на базе семейства Intel или AMD с частотой не менее 1 Ггц, 32/64 разрядный;
- RAM не менее 128 Мб;
- HDD не менее 1 Гб;
- Наличие свободного USB-порта для подключения считывателя;
- Наличие сетевого адаптера Ethernet со скоростью передачи данных не менее 100 Мбит/с;
- Устройство чтения компакт-дисков CD-ROM, для инсталляции ПО;
- Наличие источника бесперебойного питания UPS (при необходимости);
- Видеокарта и монитор с разрешением не менее 1024х768 точек;
- Звуковая карта для выдачи тревожных сообщений при их активации;
- Клавиатура;
- Манипулятор «мышь».

Гри подборе характеристик клиентского компьютера следует учитывать возможность использования на нем программных средств сторонних производителей.

#### 2.2 Программные требования

ПО BioScan предназначено для работы в ОС:

- Windows XP;
- Windows Vista (32/64 bit);
- Windows 7 (32/64 bit);
- Windows 8 (32/64 bit);
- Windows 10 (32/64 bit);
- Windows 2003 Server;
- Windows Server 2008 (32/64 bit);
- Windows Server 2012 (32/64 bit).

### **3** Установка ПО BioScan

#### 3.1 Подготовка к установке ПО

Перед установкой ПО убедитесь, что ваша учетная запись обладает правами администратора. Если таких прав нет, то установочный файл можно запустить от имени администратора, выбрав соответствующую функцию в контекстном меню.

| 🕞 Bi | oScar | setun 0.9.3.3 07.                      |
|------|-------|----------------------------------------|
|      |       | Открыть                                |
|      |       | Enable/Disable Digital Signature Icons |
|      | ۲     | Запуск от имени администратора         |

L Случае возникновения проблем с назначением прав администратора, обратитесь за помощью к системному администратору Вашей компании.

#### 3.2 Установка ПО

Запустите установщик ПО BioScan\_setup

После запуска установщика на экране монитора появится приветствие. Для продолжения установки нажмите «Далее».

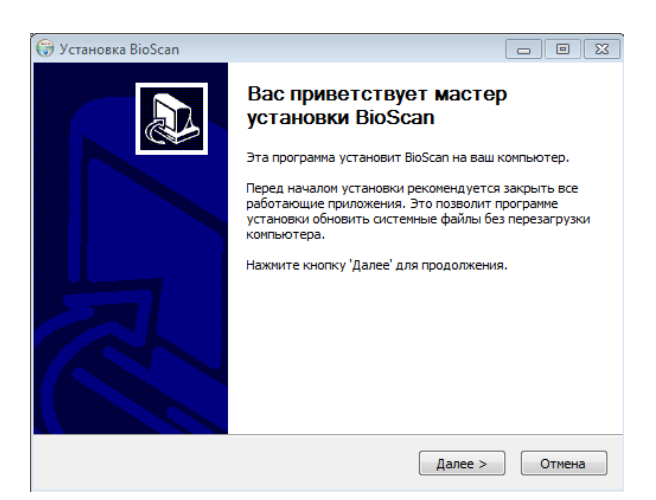

Выберите каталог для установки ПО. Нажмите «Далее».

| 🕞 Установка BioScan                                                                             |                                                                                     |
|-------------------------------------------------------------------------------------------------|-------------------------------------------------------------------------------------|
| Выбор папки установки                                                                           |                                                                                     |
| Выберите папку для установки BioScan.                                                           |                                                                                     |
| Программа установит BioScan в указанн<br>другую папку, нажмите кнопку 'Обзор' і<br>продолжения. | ую папку. Чтобы установить приложение в<br>и укажите ее. Нажиите кнопку 'Далее' для |
| Папка установки<br>C:\Program Files (x86)\BioScan                                               | Обзор                                                                               |
| Требуется на диске: 42.5 Мбайт<br>Доступно на диске: 24.0 Гбайт                                 |                                                                                     |
| Nullsoft Install System v2,46                                                                   | < Назад Далее > Отмена                                                              |

Выберите папку в меню «Пуск», куда будут помещены ярлыки программы. Нажмите «Установить».

| 💮 Установка BioScan                                                                                  |              |
|----------------------------------------------------------------------------------------------------|--------------|
| Папка в меню "Пуск"<br>Выбарите дарки в меню "Пуск" ала размещения ардыков программы                 | Num          |
| высрите напку в непо туск, для разлещения ярлыков програнны.                                         |              |
| Выберите папку в меню "Пуск", куда будут помещены ярлыки програми<br>можете ввести другое имя папки. | ны. Вы также |
| BioScan                                                                                              |              |
| 1С Предприятие 8                                                                                     |              |
| 1СТредприятие 8.2                                                                                    | =            |
| 7-Zip                                                                                                |              |
| Accessories                                                                                          |              |
| Administrative Loois<br>Advanced IR Scapper v2                                                       |              |
| Autodesk                                                                                             |              |
| BioSmart Manager                                                                                     |              |
| bs-p1                                                                                                | -            |
|                                                                                                    |              |
| Песоздавать ярлыки                                                                                   |              |
| Nullsoft Install System V2,46                                                                        |              |
| < Назад Установить                                                                                   | Отмена       |

По окончанию процесса установки ПО, нажмите «Готово».

| 💮 Установка BioScan |                                                                                                    |
|---------------------|----------------------------------------------------------------------------------------------------|
|                     | Завершение работы мастера<br>установки BioScan<br>Установка BioScan выполнена.<br>Нажните кнопку "Готово" для выхода из програмны<br>установки. |
|                     | < Назад Готово Отмена                                                                                                    |

#### 3.3 Проверка работоспособности службы BioScan

Для проверки автоматического запуска службы BioScan, откройте окно управления компьютером. В нем выберите «Службы и приложения», далее «Службы».

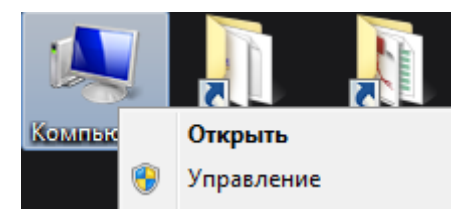

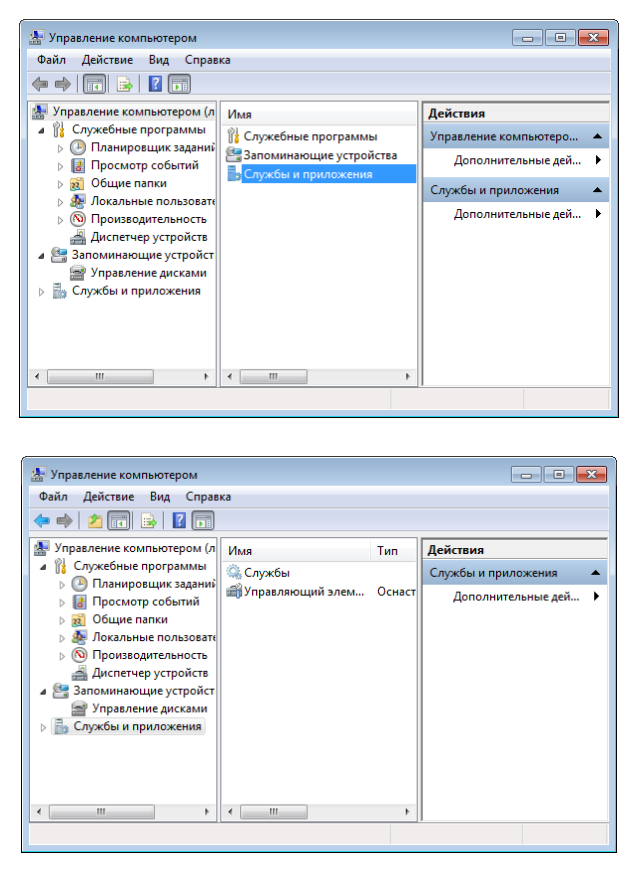

В окне «Службы» проверьте состояние службы BioScanSvc.

Служба должна находиться в состоянии «Работает», а тип её запуска должен быть «Автоматический». Если служба находится в ином состоянии, попытайтесь произвести ее запуск с помощью кнопки «запуск службы».

| BioScanSvc | BioScanSvc service | Работает | Автоматиче | Локальная сис |
|------------|--------------------|----------|------------|---------------|

6

### 4 Установка считывателей

#### 4.1 Установка FS-80

#### 4.1.1 Установка драйверов

Драйверы устройства находятся на CD диске, поставляемом с устройствами BioSmart, либо на сайте <u>www.bio-smart.ru</u> в разделе «Технический портал».

Для установки драйвера выполните следующие действия:

Подключите считыватель к порту USB;

Запустите файл Setup.exe из папки FS\_USB\_Driver\_Ver4015\_Setup; Следуйте указаниям ОС.

### 4.1.2 Проверка установки драйверов

Для проверки установки драйверов выполните следующие действия:

1. Откройте Диспетчер устройств (Мой компьютер > Свойства > Оборудование > Диспетчер устройств).

2. При наличии установленных драйверов в Windows XP должен появиться список Personal identification devices и в нем устройство Futronic USB Fingerprint Scanner Device, в Windows7 – список «Биометрические устройства», и в нем устройство Futronic USB Fingerprint Scanner Device.

Биометрические устройства

Futronic USB Fingerprint Scanner Device

#### 4.2 Установка настольного считывателя карт DCR

Для установки настольного считывателя карт DCR подключите считыватель к порту USB. Драйверы для устройства входят в стандартный набор Windows.

В диспетчере устройств считыватель определяется как устройство HID \ USB устройство ввода.

🛛 🚛 Устройства HID (Human Interface Devices)

🕼 HID-совместимое устройство управления

🚛 USB-устройство ввода

#### 5 Работа с модулем в ПО Biosmart-Studio v5.

Запустите клиентскую часть ПО Biosmart-Studio v5 на компьютере, с установленным модулем BioScan. В разделе «Устройства» запустите автопоиск. В результате автопоиска будет найдено устройство: BioSmart BioScan, с указанием серийного номера и IP

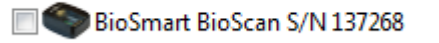

BioSmart BioScan

10.66.33.22:20002

После сохранения, контроллер появится в списке устройств.

🛛 👢 Контроллеры

BioSmart BioScan S/N 137268

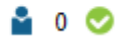

Во вкладке «Общие» свойств контроллера существует возможность сменить сетевые параметры устройства.

| 🎽 🔇 🎂 🖪 🖳                      |                             |  |  |
|--------------------------------|-----------------------------|--|--|
| Общие Системные Настройки IO   | Доступ Статистика Видео     |  |  |
| Параметр                       | Значение                    |  |  |
| Контроллер                     |                             |  |  |
| Название                       | BioSmart BioScan S/N 137268 |  |  |
| Серийный номер                 | 137268                      |  |  |
| Подключаться автоматически     | <b>V</b>                    |  |  |
| Прошивка                       | BIOSMART BIOSCAN V0937      |  |  |
| Подключение                    |                             |  |  |
| IP-адрес                       | 172.29.21.60                |  |  |
| Порт                           | 20002                       |  |  |
| Маска подсети                  | 255.255.255.0               |  |  |
| Шлюз                           | 0.0.0.0                     |  |  |
| МАС-адрес                      | d4:3d:7e:9e:65:a6           |  |  |
| Сервер идентификации           |                             |  |  |
| Сервер идентификации           | Автономный режим            |  |  |
| IP-адрес сервера идентификации |                             |  |  |
| Порт сервера идентификации     |                             |  |  |
| Дополнительно                  |                             |  |  |
| Часовой пояс                   | Екатеринбург UTC+5          |  |  |
| Время ожидания ответа          | 7000                        |  |  |
| Количество пользователей       | 5                           |  |  |
| Кол-во журналов в памяти       | 597                         |  |  |

После добавления контроллера в систему, в разделе «группы доступа» создайте группу доступа и привяжите к ней контроллер.

В разделе «сотрудники» сотрудникам или подразделению назначьте доступ на созданную группу доступа.

Подробное описание работы с ПО Biosmart-Studio v5 приведено в следующих руководствах: Руководство по установке ПО Biosmart-Studio v5;

Руководство администратора ПО Biosmart-Studio v5;

Руководство пользователя ПО Biosmart-Studio v5.

Руководства можно найти на сайте <u>www.bio-smart.ru</u> в разделе «Технический портал».

### 6 Работа с ПО BioScan Tray

После установки и запуска службы BioScanSvc, автоматически запустится ПО BioScan Tray, служащее для отображения информации о состоянии модуля, и в панели задач Windows появится значок, отображающий статус подключения службы к серверу Biosmart и сканеру:

- Нет соединения с сервером Biosmart, настольный считыватель не подключен;

Нет соединения с сервером Biosmart, настольный считыватель подключен.

Есть соединение с сервером Biosmart, настольный считыватель не подключен.

- Есть соединение с сервером Biosmart, настольный считыватель подключен.

При наведении курсора мыши на значок, появится текстовая информация о версии ПО BioScan, статусе подключения службы к серверу Biosmart и настольному считывателю. При наличии связи с сервером Biosmart, будет отображен его IP адрес. Строка «Сканирование» отображает информацию о том, подключена ли функция сканирования отпечатков пальцев с настольного считывателя в ПО BioScan.

| BioScan<br>Сервер<br>USB-ска<br>Сканир | v.0.9<br>BioS<br>нер<br>ован | ).3.3<br>mart<br>поді<br>ие: р | под<br>слюч<br>рабо | ключ<br>чен<br>тает | чен (10.66.33.22    | 2) |
|----------------------------------------|------------------------------|--------------------------------|---------------------|---------------------|---------------------|----|
| <u>م</u>                               | ۶                            | 1                              | ())                 | 88                  | 10:15<br>01.12.2014 |    |

При щелчке по значку правой кнопкой мыши, появится контекстное меню

|            | Приостановить сканировани | 1e |  |
|------------|---------------------------|----|--|
|            | Настройки                 |    |  |
|            | Статус                    |    |  |
|            | Выход                     |    |  |
| ` <b>^</b> | • 🌌 🔛 🖤 🧐 01.12.201       | 4  |  |

В контекстном меню существует возможность приостановить/включить функцию сканирования. Функцию сканирования следует отключать, если должно быть выполнено занесение отпечатков либо номера RFID карты в базу ПО BioSmart-Studio V5 с этого настольного считывателя. В остальных случаях, при работе BioScan, данная функция должна быть включена.

Пункт «Выход» контекстного меню осуществляет выход из ПО BioScan Tray. Значок в панели задач Windows пропадет. Служба BioScanSvc, при этом, останется в рабочем состоянии. В дальнейшем, запустить ПО BioScan Tray можно из меню «Пуск» ОС Windows.

Пункт «Статус» контекстного меню выводит на экран окно с информацией о:

- подключенном сервере Biosmart;
- состоянии функции «Сканирование;
- количестве сотрудников, назначенных на модуль;
- серийном номере модуля;
- сетевых настройках модуля.

| PioSc | an v.0.9.3.3<br>Сервер BioSmart подключен (10.66.33.22)USB-сканер подключен<br>Сканирование: работает<br>Количество сотрудников: 4<br>Серийный номер BioScan: 137268<br>IP адрес: 10.66.33.22<br>Маска подсети: 255.0.0.0<br>Шора: по умолячию: 0.0.0 |
|-------|----------------------------------------------------------------------------------------------------|
|       | ОК                                                                                                    |

Пункт «Настройки» контекстного меню позволяет просматривать информацию о ранее добавленных из Biosmart-Studio v5 сотрудниках, назначенных на модуль, удалять и добавлять для них шаблоны отпечатков и изменять номер карты.

Пароль для входа в список сотрудников, по умолчанию, 1111.

| 🚾 BioScan - вход                  | ? 🔀     |
|-----------------------------------|---------|
| Введите пароль админис<br>BioScan | гратора |
| ••••                              |         |
| ОК                                | Cancel  |

В окне списка сотрудников указаны ФИО, назначенных на модуль сотрудников, их идентификаторы в ПО Biosmart-Studio v5, количество назначенных шаблонов отпечатков пальцев и номера RFID карт.

| рил | њтр по ФИО или   | и идентификатору |                        |           | <br>            |
|-----|------------------|------------------|------------------------|-----------|-----------------|
|     | ФИО              | Идентификатор    | Количество<br>шаблонов | Карта     | Изменит отпечат |
| •   | 7                | 67200114         | 0                      | 0         | Изменит         |
| •   | Иванов Иван      | 67200088         | 4                      | 366652608 |                 |
| ¢   | Петров Петр      | 67200113         | 0                      | 0         |                 |
| •   | Семенов<br>Семен | 67200169         | 4                      | 0         |                 |
|     |                  |                  |                        |           |                 |
|     |                  |                  |                        |           |                 |
|     |                  |                  |                        |           |                 |
|     |                  |                  |                        |           |                 |
|     |                  |                  |                        |           |                 |
|     |                  |                  |                        |           |                 |

Для удаления или добавления отпечатков, выделите в списке сотрудника и нажмите кнопку «Изменить отпечатки».

| Сотрудник             | 7                        |                       |
|-----------------------|--------------------------|-----------------------|
| 1дентификатор         | 67200                    | )1 <mark>1</mark> 4   |
| Отпечатков            | 0                        |                       |
| Добавить<br>отпечатки | Удалить все<br>отпечатки | Отменить сканирование |
|                       |                          |                       |
|                       |                          | 6                     |
|                       |                          | 0)                    |
|                       |                          |                       |

Для удаления всех отпечатков сотрудника нажмите «Удалить все отпечатки». В строке «Отпечатков» появится 0.

Для добавления отпечатков нажмите «Добавить отпечатки». Приложите палец к настольному считывателю. Добейтесь максимального качества рисунка отпечатка, затем уберите палец и приложите его же еще раз для проверки

| 1нформация    |               |              |
|---------------|---------------|--------------|
| Сотрудник     | 7             |              |
| Идентификатор | 672001        | 114          |
| Отпечатков    | 0             |              |
| ф Добавить    | 💊 Удалить все | 👝 Отменить   |
| OTHERATRA     | отпечатки     | сканирование |

После успешного добавления шаблона, появится надпись «Шаблон отпечатка успешно добавлен». В строке «количество отпечатков» появится число добавленных шаблонов.

| отоулник             | 7                        |                       |
|----------------------|--------------------------|-----------------------|
| а<br>Ідентификатор   | 67200114                 |                       |
| тпечатков            | 2                        |                       |
| ф Добавить отпечатки | Удалить все<br>отпечатки | Отменить сканирование |
|                      |                          | 5                     |
|                      |                          | -                     |

Измененные данные при наличии связи с сервером Biosmart будут автоматически записаны в базу ПО Biosmart-Studio v5.

Для изменения кода карты, выделите в списке сотрудника и нажмите кнопку «Изменить карту». Приложите карту к настольному считывателю карт.

### 7 Отображение событий идентификации

В рабочем режиме Bioscan ожидает предъявления идентификатора на считывателе. При предъявлении идентификатора и успешной идентификации сотрудника, появится информация о сотруднике, его фото, время и дата события идентификации. На компьютере прозвучит одиночный звуковой сигнал.

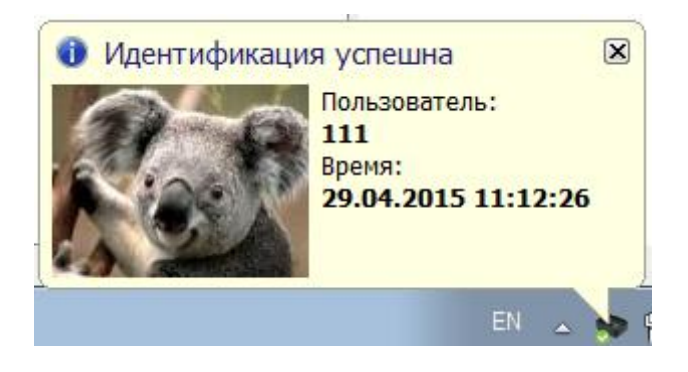

При предъявлении идентификатора и неудачной идентификации сотрудника, появится соответствующая информация.

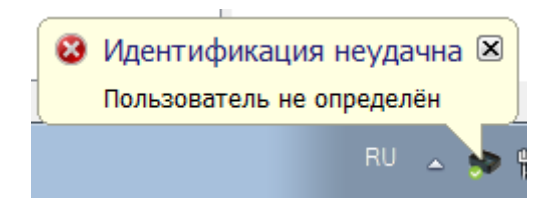

ООО «Прософт-Биометрикс» Сайт: www.bio-smart.ru